# YOUR POWERSCHOOL ACCOUNT INFORMATION

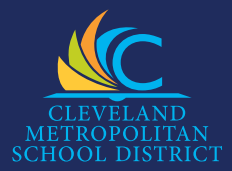

#### POWERSCHOOL

With PowerSchool, students and parents can go online and see report card grades, attendance and schedules. Parents can also update student information and upload forms.

#### STUDENT LOGON

- Go to the Students page on our website, www.clevelandmetroschools.org/students and click on the PowerSchool icon.
- Enter your Office 365 username and password.

### PARENT LOGON

- Go to the Parent page on our website, www.clevelandmetroschools.org/parents and click on the PowerSchool icon.
- Click on Create Account and follow the steps to create your username and password.
- When asked to "Link Your Children" to your account, you will need their Student Access ID and Access Password printed on the right side of this page.
- 4. You will receive an email with a link to click to **verify your email address.**
- After verifying your email, go to the PowerSchool Parent Page and logon.
- Click on the MyPowerHub icon on the left at the bottom of the navigation list.

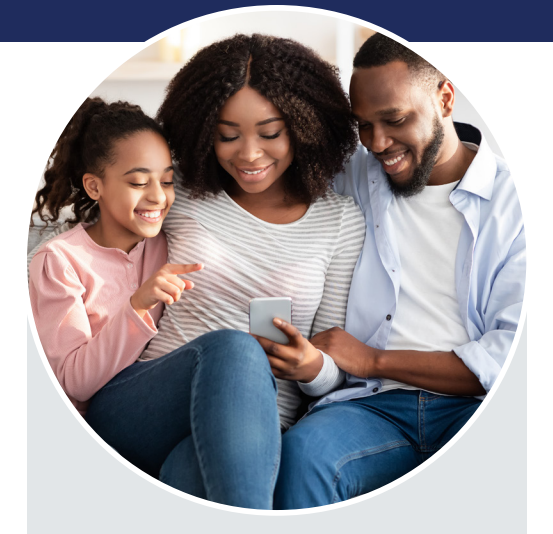

## STUDENT ACCESS ID AND ACCESS PASSWORD

School Name: (First Name, Last Name)

Parent/Guardian Name: (First Name, Last Name)

**Student Name:** (First Name, Middle Name, Last Name)

> Access ID: Web\_ID

Access Password: Web\_Password

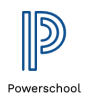

PowerSchool is available on our website and as a free mobile app for Android and iOS. For general technical help, contact the CMSD IT Connect Service Desk at 216.838.0440